## Create A Failed Purchase Goals

The Failed Purchase Goal will trigger automation in the Campaign Builder when a failed credit card purchase occurs in an Infusionsoft order form or the Infusionsoft Shopping Cart.

1. From the Campaign Builder, click and drag the Failed Purchase Goal onto the canvas.

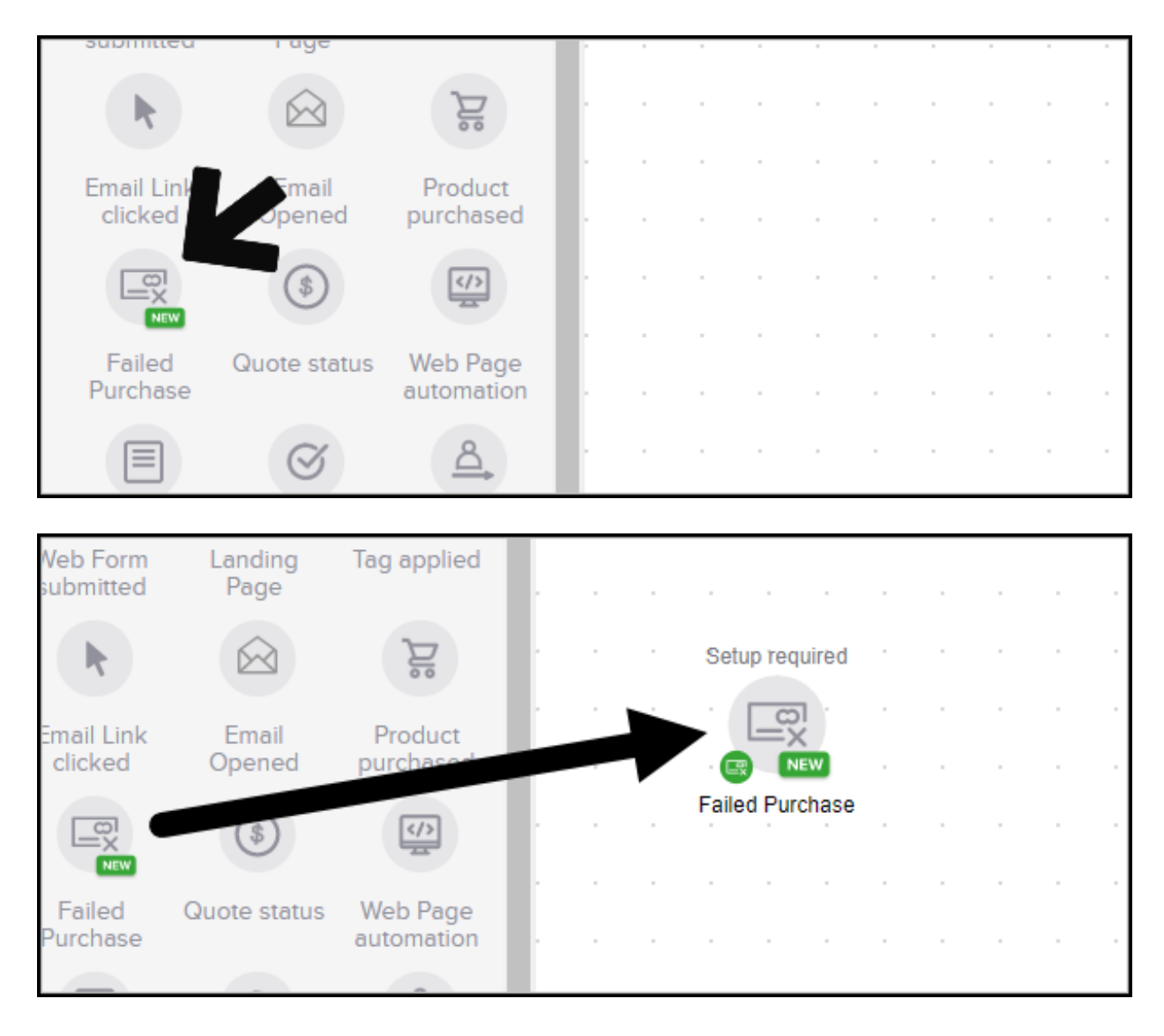

2. Double Click the Name to edit the name of your goal.

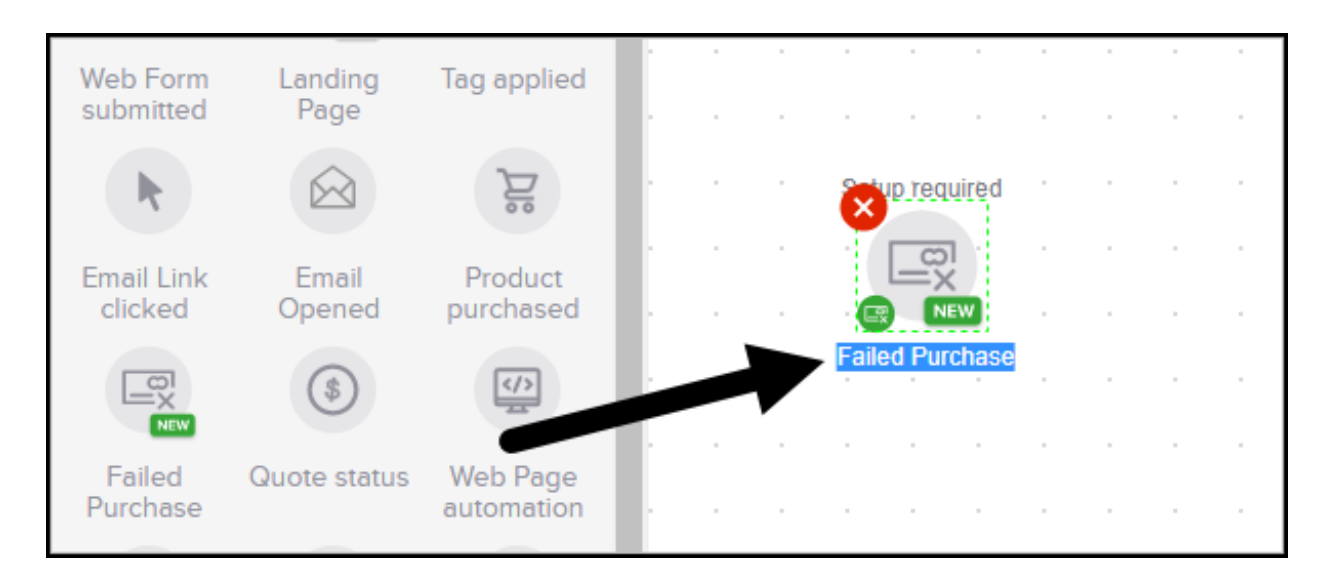

3. Double click the Failed Purchase Goal to Configure. Select **Any Purchase** to trigger the following automation when a failed credit card purchase occurs for any of your products.

| Configure Failed Purchase Goal                                                                                 | ×           |
|----------------------------------------------------------------------------------------------------|-------------|
| If a purchase fails for:<br>Any Purchase<br>Specific Product Purchase<br>Product in Specific Category Purchase | Cancel Save |

4. Select **Specific Product Purchase** to trigger the following automation when a failed credit card purchase occurs for a specific product. Start typing the name of the desired product in the search bar and choose the correct product from the drop-down menu.

| Configure Failed Purchase Goal                                                                                                   | ×         |
|----------------------------------------------------------------------------------------------------|-----------|
| If a purch se fails for:<br>Any Purchase<br>Specific Product Purchase<br>Product in Specific Category Purchase<br>Type to search |           |
| Са                                                                                                    | ncel Save |

5. Select **Product in Specific Category Purchase** to trigger the following automation when a failed credit card purchase occurs for a product in a specific product category. Click in the search box and select the desired product category from the drop-down.

| Configure Failed Purchase Goal                                                                                                |         |     |  |  |  |  |  |  |  |  |  |
|----------------------------------------------------------------------------------------------------|---------|-----|--|--|--|--|--|--|--|--|--|
| If a purchase fails for:<br>Ary Purchase<br>Specific Product Purchase<br>Product in Specific Category Pu<br>Please select one | urchase |     |  |  |  |  |  |  |  |  |  |
| Please select one<br>Products<br>Products: Category A<br>Services                                                             | Cancel  | ive |  |  |  |  |  |  |  |  |  |

4. Click Save to continue. Click and drag a Sequence onto the canvas to the right of your failed purchase goal. Connect the Goal to the Sequence by hovering over the Failed Purchase Goal, left click and hold on the arrow symbol, drag to the Sequence and release.

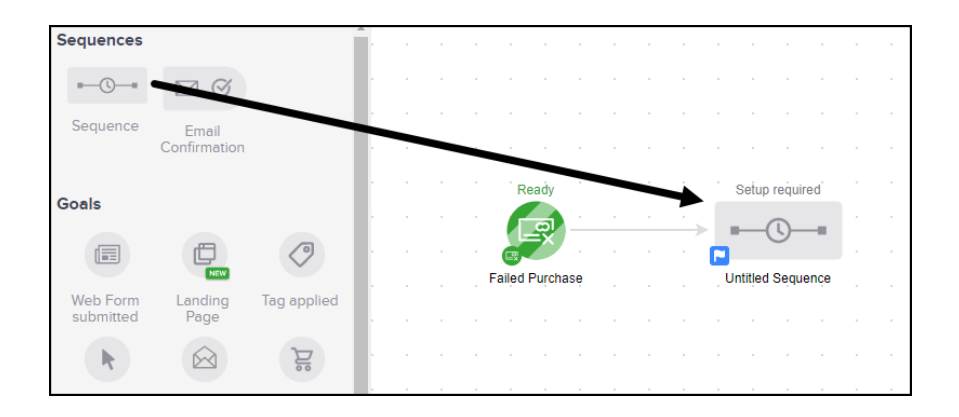

5. Double click the **Sequence** to configure automation to follow the **Failed Purchase Goal.** Click and drag items from the left side sequence tools menu and place them to the right of the **Start** icon to configure the automated process that will follow the **Failed Purchase Goal**. Double click each **Timer**, **Communication**, or **Process** icon placed on the canvas to configure.

| Communicat              | ions       |             |    |   |       |   |        |         |                     |   |      |           |      |   |      |        |      |  |
|-------------------------|------------|-------------|----|---|-------|---|--------|---------|---------------------|---|------|-----------|------|---|------|--------|------|--|
|                         |            |             | ÷. | • |       |   |        |         |                     |   |      | . •       |      |   |      |        |      |  |
|                         | Ċ          |             | Ŀ. |   |       |   |        |         |                     |   |      |           |      |   |      |        |      |  |
| Email                   | Voice      | Fax         |    |   | -     |   | Setu   | ip requ | iire <sub>,</sub> d | 7 | Setu | p requ    | ired | - | Setu | p requ | ired |  |
| Ì                       |            |             | Ŀ. |   | Z     | - | ≁      | 0       | -                   |   | >.   | $\square$ | -    |   | ≻    |        |      |  |
| Letter                  |            |             | 1  |   | Start |   | Apply/ | Remov   | ,e Tag              |   | Unti | tled Er   | nail |   | Cre  | ate Ta | isk  |  |
| Lottor                  |            |             |    |   |       |   |        |         |                     |   |      |           |      |   |      |        |      |  |
| Process                 |            |             | Ľ. |   |       |   |        |         |                     |   |      |           |      |   |      |        |      |  |
| $\langle \circ \rangle$ | 0=         | $\square$   |    |   |       |   |        |         |                     |   |      |           |      |   |      |        |      |  |
| Apply/Remove<br>Tag     | Apply Note | Create Task | Ľ. |   |       |   |        |         |                     |   |      |           |      |   |      |        |      |  |
|                         |            |             |    |   |       |   |        |         |                     |   |      |           |      |   |      |        |      |  |

6. With all icons in a Green/Ready status, Toggle from **Draft** to **Ready** in the upper right hand corner, Then click the back arrow in the upper left hand corner to return to the Campaign canvas.

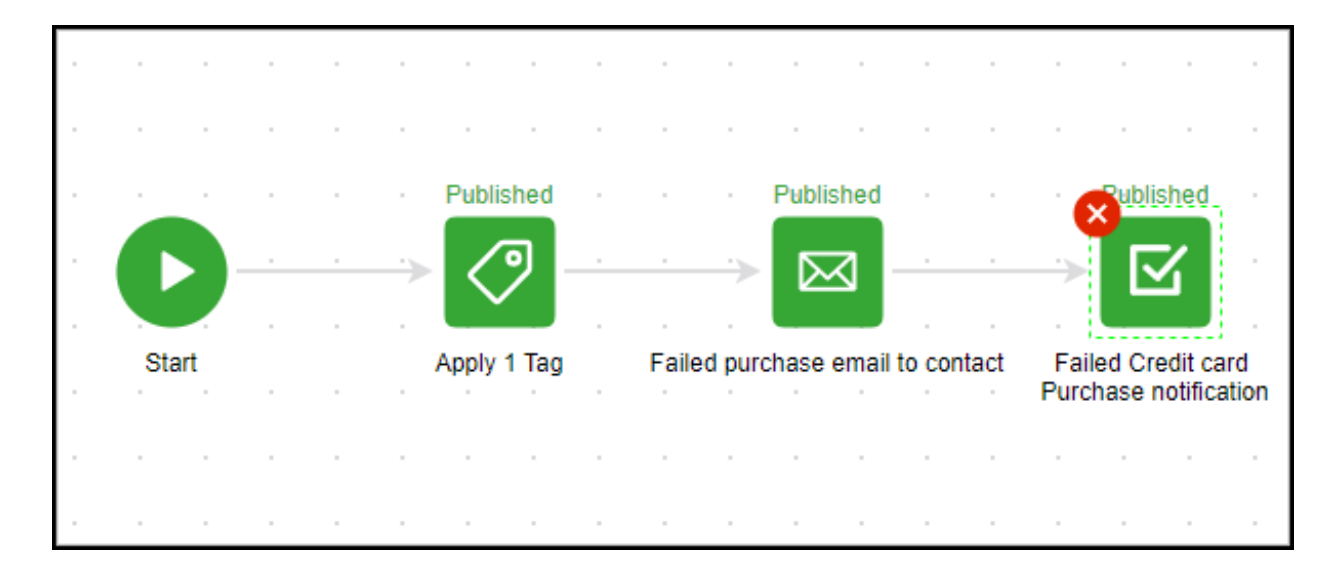

| ived a | nt 11:21 | АМ | Edit | Rep | orting | S | itealth | 1 <b>~</b> ) | 4 | Action | s <b>~</b> | Re | eady | - |  |
|--------|----------|----|------|-----|--------|---|---------|--------------|---|--------|------------|----|------|---|--|
|        |          |    |      |     |        |   |         |              |   |        |            |    | ↗    |   |  |
|        |          |    |      |     |        |   |         |              |   |        |            |    |      |   |  |
|        |          |    |      |     |        |   |         |              |   |        |            |    |      |   |  |
|        |          |    |      |     |        |   |         |              |   |        | -          |    |      |   |  |
|        |          |    |      |     |        |   |         |              |   |        |            |    |      |   |  |
|        |          |    |      |     |        |   |         |              |   |        |            |    |      |   |  |

| ← failed purchas       | ← failed purchase goal |            |  |  |  |  |  |  |  |  |  |  |  |  |  |
|------------------------|------------------------|------------|--|--|--|--|--|--|--|--|--|--|--|--|--|
| Sequence Tools         | Leave<br>Feedback      | ×          |  |  |  |  |  |  |  |  |  |  |  |  |  |
| Timers                 |                        | <b>^</b> . |  |  |  |  |  |  |  |  |  |  |  |  |  |
| <b>(</b>               |                        | Ŀ          |  |  |  |  |  |  |  |  |  |  |  |  |  |
| Delay Timer Date Timer | Field Timer            |            |  |  |  |  |  |  |  |  |  |  |  |  |  |
| <b>A</b>               |                        |            |  |  |  |  |  |  |  |  |  |  |  |  |  |

7. With the **Failed Purchase Goal** and **Sequence** in a Green/Ready status, Click **Publish** in the upper right hand corner.

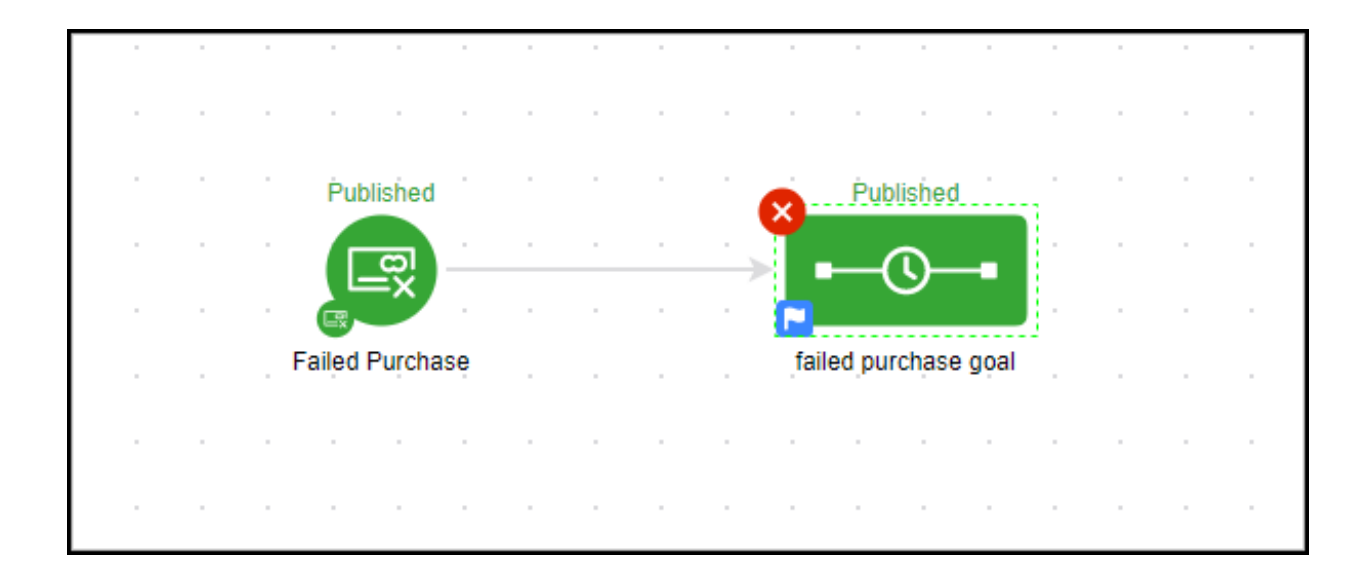

| Save | d at 11: | :22 AN | 1 | Ed | lit | R | eport | ting | Stea | alth 🗸 | Acti | ons ~ |   | Put | olish |   |
|------|----------|--------|---|----|-----|---|-------|------|------|--------|------|-------|---|-----|-------|---|
|      |          |        |   |    |     |   |       |      |      |        |      |       | × |     |       |   |
|      |          |        |   |    |     |   |       |      |      |        |      |       |   |     |       | • |
|      |          |        |   |    |     |   |       |      | /    |        |      |       |   |     |       |   |
|      |          |        |   |    |     |   |       |      |      |        |      |       |   |     |       |   |
|      |          |        |   |    |     |   |       |      |      |        |      |       |   |     |       |   |